## ¿Cómo extraer archivos de copia de seguridad de iTunes?

## **En Windows o Mac:**

Paso 1: Descargue e instale la última versión de Tansee iPhone Message Transfer para Windows desde <u>aquí</u>.

Descargue e instale la última versión de Tansee iPhone Message Transfer para Mac desde <u>aquí</u>.

## Paso 2:

Tansee puede leer automáticamente los archivos de copia de seguridad de iTunes.

Haga clic en el nombre del archivo de copia de seguridad de iTunes en la pestaña Copia de seguridad de iTunes.

| <b>∻ Tansee</b> ™                           |       | All A                     | lessages     |           | _ <b>_</b> ×           |
|---------------------------------------------|-------|---------------------------|--------------|-----------|------------------------|
| 🗍 File                                      |       | SMS                       | 🚫 WhatsApp 🔗 | Messenger |                        |
| iOS Device No iOS Device Detected           |       | Messages Deleted Messages | Secontacts   | Q Search  | <u>ी </u> Sort By Date |
|                                             |       | Tansee, Inc.              |              | D         | Dec 5, 2017 9:50 AM    |
| Facebook Messenger                          |       |                           |              | M         | MS: 2                  |
| Read Messenger Messag                       | les C |                           |              |           |                        |
| iTunes/Tansee Backups                       | More  |                           |              |           |                        |
| ● IPhone12Pro<br>● May 12, 2024 12:40 AM    | Þ     |                           |              |           |                        |
| iPhoneXS_iOS13.1.3<br>May 11, 2024 11:29 PM | ►     | ~                         |              |           |                        |
| iPhoneX_iOS11.4<br>May 8, 2024 12:02 PM     | ►     |                           |              |           |                        |
| (iPhone5s_@_iOS10.0<br>May 8, 2024 12:00 PM | ►     |                           |              |           |                        |
| Tansee ANTS Files                           | Add   |                           |              |           |                        |
| 🥪 sample.ants                               | ►     |                           |              |           |                        |
| 2022-12-1 21-35-56.ants                     | •     |                           |              |           |                        |
|                                             |       |                           |              |           |                        |
|                                             |       |                           |              |           |                        |
|                                             |       |                           |              |           |                        |
|                                             |       |                           |              |           |                        |
|                                             |       | Backup Info               |              |           |                        |
|                                             |       | https://www.tansee.com/   | Register     | 🗇 Print   | . Julia Save           |

|                                                                                                    | Tansee iDevice Message Transfer 5.2.0                                                                                                    |
|----------------------------------------------------------------------------------------------------|----------------------------------------------------------------------------------------------------|
| iDevice<br>No iDevice<br>iTunes Backups<br>iPhoneX_iOS16.1<br>Aug 18, 2023 10:36<br>iPhoneX_iOS16.1<br>May 16, 2023 12:20<br>Tansee Backups<br>Open Edit<br>sample.tfst<br>Aug 8, 2023 11:25 | Image: index index is a constrained of the index is a constrained of the index is a constrained |
|                                                                                                    | I       2       3         Step 1: Plug iDevice to MAC using USB cable                                                                                                    |

• Haga clic en Más: agregue una copia de seguridad de iTunes existente para mostrar más.

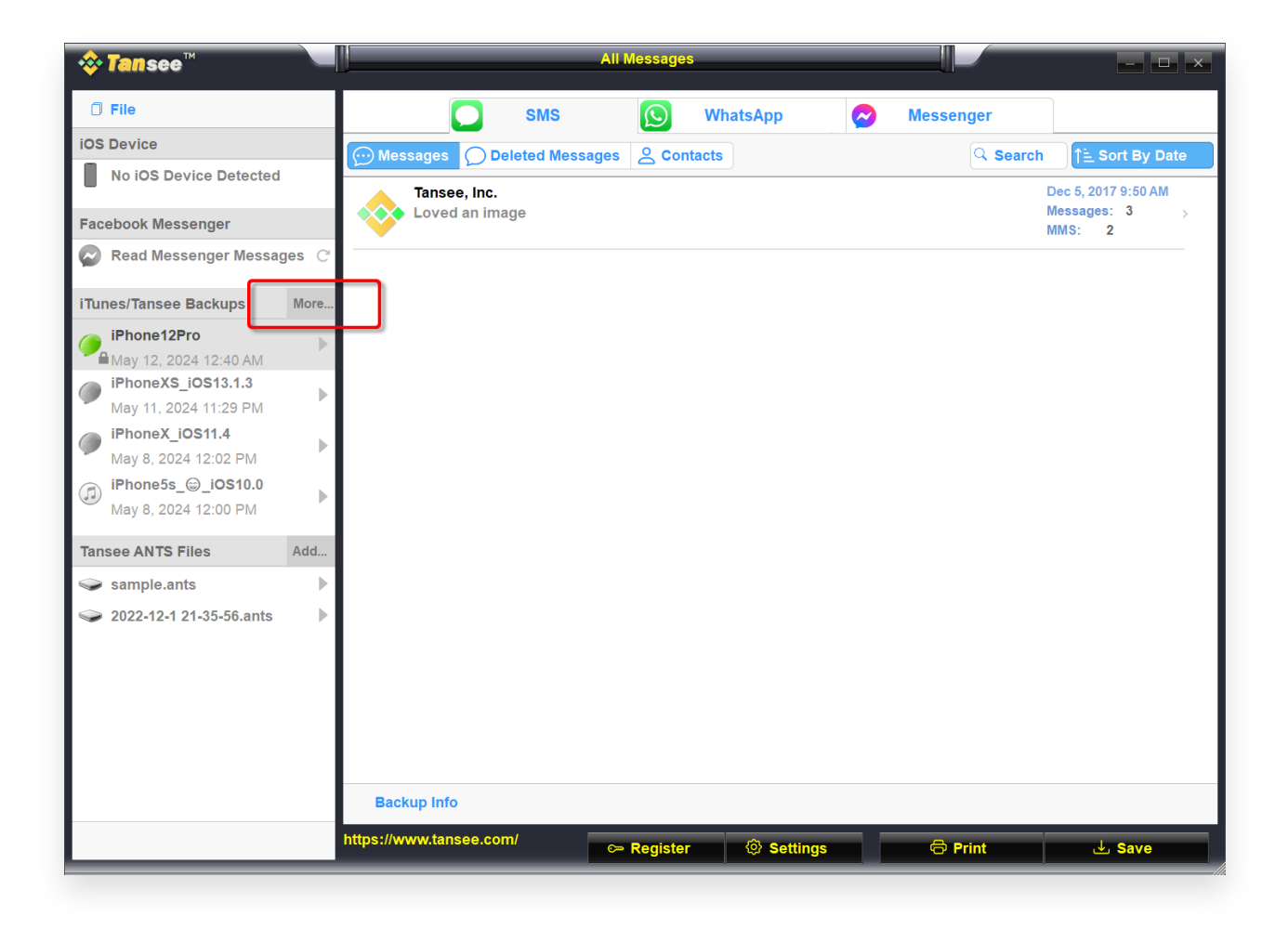

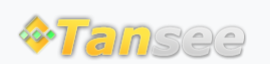

© 2006-2024 Tansee, Inc

Página de inicio Soporte

Política de privacidad Afiliado

Contáctenos